# 利用者メニューの手引き

- 1. <u>検索の方法</u>
- 2. <u>検索結果一覧</u>
- 3. <u>検索結果詳細</u>
- 4. <u>ユーザーログイン機能</u>
- 5. <u>貸出予約</u>
- 6. 貸出予約に関する注意事項
- 7. <u>メールアドレスの変更</u>
- 8. <u>パスワードの変更</u>
- 9. <u>延長の仕方</u>

# 1. 検索の方法

①図書館ホームページの[利用者メニュー]を選ぶ

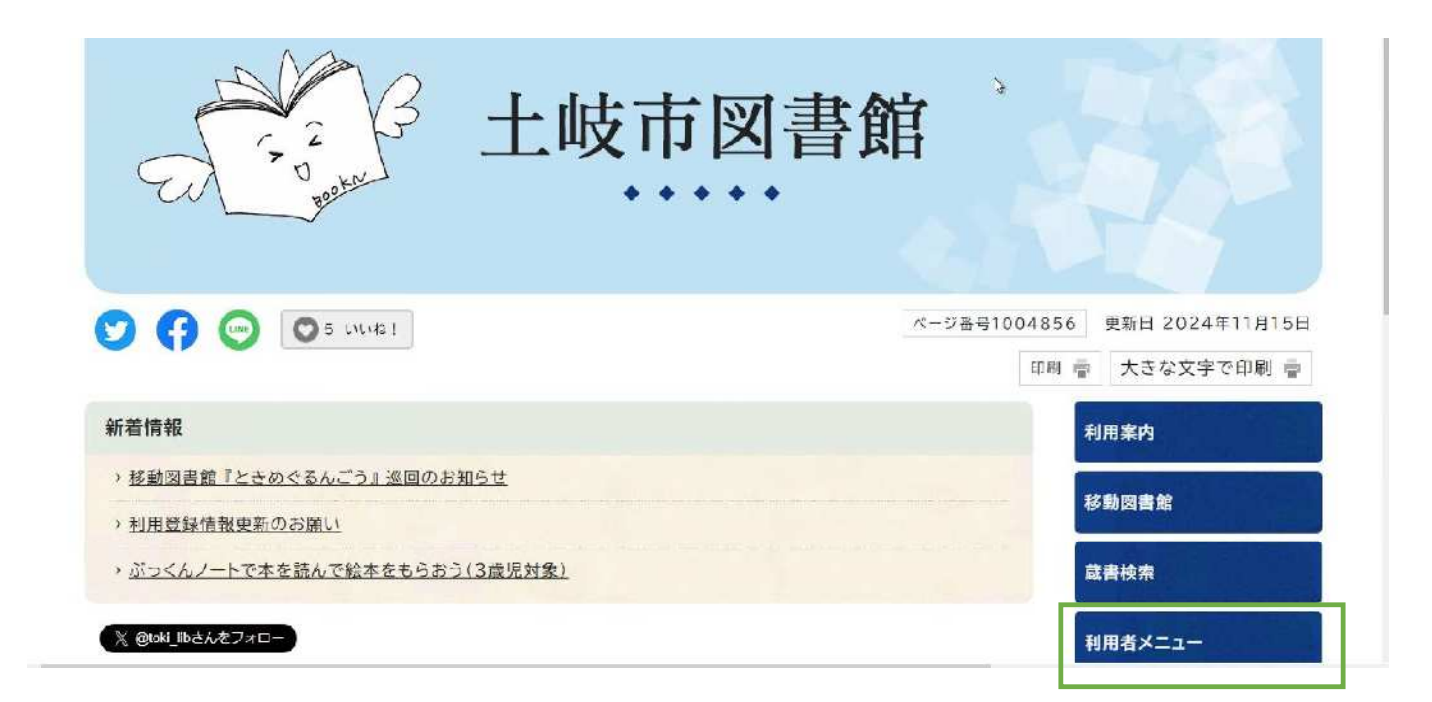

### ②[利用状況参照]を選ぶ

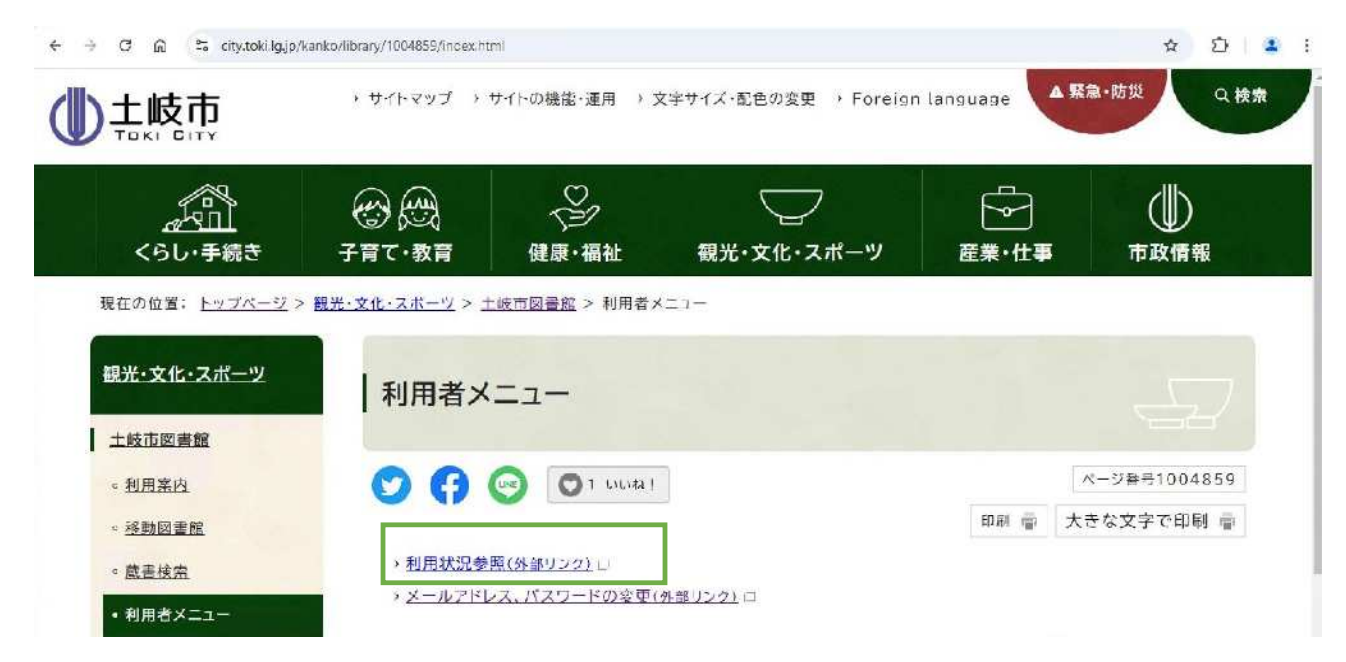

### ③[蔵書検索・予約]を選ぶ

| - → C ଲ ≒ opac.libclou                                                                                                    | d.jp/toki_city_lib/login?url=circulation | n-status                                                                | ☆ 🖸 🛓 :    |
|----------------------------------------------------------------------------------------------------|------------------------------------------|-------------------------------------------------------------------------|------------|
| 上岐市図書館<br>本を深す…<br>▲<br>本を深す…<br>▲ | 旅なる 本前的大学会<br>蔵書検索・予約<br>新着検索            | <ul> <li>マイン</li> <li>コードの差号</li> <li>パスワード</li> <li>ログイン ()</li> </ul> | ▲ ログインはこちら |
| <ul> <li>. 利用室内 →</li> <li>. 表示切替 →</li> </ul>                                                                                                    | 分類参照検索                                   |                                                                         |            |

### 詳細検索

キーワードを入力し、[検索]ボタンをクリックしてください。 書名、著者名、出版者名などから、入力したキーワードに合うものを検索します。 複数の単語を入力する場合は、スペースで区切ってください。 キーワードは、漢字、ひらがな、カタカナ、英字のいずれも入力可能です。

[詳細検索]の検索対象は「図書」「雑誌」「AV(視聴覚資料)」です。

|               |      | ホーム 資料検索                      | 蔵書検索・予約 |     |      |      | ログインはこちら |
|---------------|------|-------------------------------|---------|-----|------|------|----------|
| (1)<br>土岐市図書館 | ÷    | <sub>蔵書検索・予約</sub><br>蔵書検索・予約 |         |     |      |      |          |
| 木を探す…         | ٩    | 詳細検索 単独検索                     | i       |     |      |      |          |
| 🝳 資料検索        | •    | ▲ 検索条件                        |         |     | サジェス | - ON | OFF      |
| 1 資料紹介        | æ    | 書名/9414                       | あいうえお   |     | * AM | ID + |          |
| 🧟 利用案内        |      | 著者名                           | •       | を含む | ~ AM | 1D - |          |
| ➡. 表示切替       |      | 出版者                           | •]      | を含む | * AM | 10 - |          |
|               | 1811 | 一約件名                          | -       | を合か | -    |      | 6        |

### 単独検索

書名や著者名など、検索する項目を単独で検索することができます。

検索する条件を入力して項目には「ISBN」「出版年」「分類」「巻次」などがあります。

|               | ホーム 資料検索 蔵書検索・予約     | ▲ 利用者メニュー |
|---------------|----------------------|-----------|
|               | 詳細検索 単独検索            |           |
| 土岐市図書館        | 検索条件                 |           |
| 本を探す… Q       | ISBN -               |           |
| <b>运</b> 資料検索 | 紋り込み条件               |           |
| 11 資料紹介 ·     | 出版年                  |           |
| 利用案内 >        |                      |           |
| ↓ 表示切替 >      | 分類                   |           |
|               |                      |           |
|               | 卷次                   |           |
|               |                      |           |
|               | htele 海和 「テオペテ<br>検索 |           |

### [対象資料]

検索対象の資料として、「図書」「雑誌」「AV」を選択できます。複数選択可能です。 「すべて」をチェックすると、「図書」「雑誌」「AV」のすべてから検索します。 最初は「すべて」(「図書」「雑誌」「AV」)が選択されています。

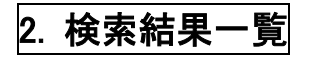

| $\otimes$    |               |                                                                                         |                 |
|--------------|---------------|-----------------------------------------------------------------------------------------|-----------------|
| 土岐市図書館       | 7ページ中の1ページ    |                                                                                         | 前へ 次へ→          |
| ·乔茯亏···    Q | 胶片这种          | あたらしい№ 10件                                                                              | F 表示変更          |
| し資料検索・       | 1 No<br>image | みんなであいうえお<br>みることばさわれる 予約か<br>ことば手話えほん 1 図書<br>あすなる書房 2024/06 スギヤマカノヨグ作 … ブックリ          |                 |
| 資料紹介 →       | 曾出元総          |                                                                                         |                 |
| 利用案内         |               | カっちゃんカがつかたべちのカタカナ素                                                                      | *ごに 追加          |
| 表示切替         | No<br>image   | いうえお 図書<br>リーブル 2024/12 みねようかけんあん さい…                                                   |                 |
|              | 3 No<br>image | <mark>あいうえお</mark> )頃」カモさんのすごい!イラ 予約か<br>人ト大辞典 だれでもかんたんサ… フックリ<br>WAVE出版 2023/08 カモ∕(著] | ▶ごに追加<br>リストに登録 |
|              | 4 No<br>image | おべんとうの <mark>あいうえお</mark> 図書 予約か<br>交通新聞社 2023/04 加藤 休ミ/経 ブックリ                          | *ごに追加 /         |

検索条件に合致した資料は、一覧形式で表示されます。

件数が多い時には、[前へ][次へ]をクリックすることで、ページを切り替えられます。検索結果一覧の表示は、 「あたらしい順」に表示されています。

表示変更を押すと表示順を変えられます。

[ハイライト]は検索したキーワードと一致する文字を黄色く強調する機能です。

また、[検索結果一覧]の上にある[絞り込み検索]にキーワードを入力して検索することで、結果をさらに絞り込むことが可能です。

表示された資料のうち、[貸出可能]になっているものは、貸出可能な資料です。

[貸出不可]になっているものは、貸出中または帯出禁止資料(館内でのみ閲覧可)の資料です。

さらに詳しい情報を確認したい場合や、貸出中の資料の予約申込みをする場合には、一覧に表示されたタイトル をクリックしてください。

[検索結果詳細]を表示します。

# 3. 検索結果詳細

[検索結果一覧]でタイトルをクリックすると、その資料に関する詳細情報を表示します。

資料の状況

|                  |                                                                                                    |             | k-k                        | 資料技術          | 稿書快来·予約                                                                                                    | ログインはこちら |
|------------------|----------------------------------------------------------------------------------------------------|-------------|----------------------------|---------------|----------------------------------------------------------------------------------------------------|----------|
|                  | <b>公</b> 本 100 年 110 年 110 年 |             | <sub>蔵書検索・予行</sub><br>資料詳細 | 約 > 検索結果<br>┨ | 一克 > 資料詳細                                                                                                    |          |
| -<br>-<br>-<br>- | rॡरे o                                                                                                    | 2           | 65件中の斗件目                   | 1             | ←前へ 次へ→                                                                                                    |          |
|                  | 資料検索<br>資料紹介<br>利用素内<br>表示切替                                                                                                    | ><br>><br>> | i                          | No<br>mage    | おべんとうの <mark>あいうえお</mark> <sup>図書</sup> 加藤休え/絵 交通新聞社 2023/04 どのおべんとうがすき?おかずはなにがはいっているとうれしい?「あ」はあ<br>まいあじのあつやきたまご「い」はいなりずし、い…<br>〜 続きを読む |          |
|                  |                                                                                                    | _           |                            | God           | 数 <mark>度</mark><br>変 <mark>に</mark> 予約かごに追加 ゴックリストに登録                                                                                  |          |
|                  |                                                                                                    |             |                            |               |                                                                                                    |          |
|                  |                                                                                                    |             |                            |               | 予約かご                                                                                                    |          |

## 4. ユーザーログイン機能

ユーザーログインを利用すると、現在借りている資料や予約中の資料の状況を確認することができます。また、 ホームページから貸出中の資料に対して**予約**の申込みをしたり、借りている本の**延長**をすることができます。

利用する場合には、あらかじめ[パスワード]を登録する必要があります。ご利用のためには、「ユーザーID」と「パ スワード」が必要となりますので、未登録の方は図書館にてお申し込みください。

家族や職場、学校など、複数人で1台のパソコンを使っている場合や、インターネットカフェなど出先でパソコンを 使っている場合は、ログイン後に、必ずログアウトを行ってください。

| ・ザーログイン                               |       |                |                              |
|---------------------------------------|-------|----------------|------------------------------|
| 図書館ホームページの「利用者メニュー                    | ー」を選ぶ |                |                              |
| E E E E E E E E E E E E E E E E E E E | 上岐市図書 | 館              |                              |
| S 👌 💿 💿 nrusi                         |       | ページ番号1004856 更 | 新日 2024年11月15日<br>大さな文字で印刷 🍵 |
| 新着情報                                  |       | 利用             | 案内                           |
| > 移動図書館『ときめぐるんごう』巡回のお知らせ              |       | 10 54          | an ata Aria                  |
| → <u>利用登録情報更新のお願い</u>                 |       | 停到             | 28 H                         |
| ・ ぶっくんノートで本を読んで絵本をもらおう(3歳児)           | (2)   | 蔵書             | <b>検索</b>                    |
| ※ @toki_libさんをフォロー                    |       | 利用             | 者メニュー                        |

 $\mathbf{5}$ 

|                                               | → サイトマップ → 1                      | ナイトの機能・運用 → 1              | 文字サイズ・配色の変更 > Foreigr | a language | 緊急•防災 Q. 検索  | 7 |
|-----------------------------------------------|-----------------------------------|----------------------------|-----------------------|------------|--------------|---|
| くらし・手続き                                       |                                   | く<br>健康・福祉                 | 観光・文化・スポーツ            | €業·仕事      | ● 市政情報       |   |
| 現在の位置: <u>トップページ</u> >                        | <u>観光・文化・スポーツ</u> > 土             | : <u>岐市図書館</u> > 利用者>      | ( <u>-</u> -          |            |              |   |
| 観光・文化・スポーツ                                    | 利用者メ                              | <b></b>                    |                       |            |              |   |
| 土岐市図書館                                        |                                   |                            |                       |            |              |   |
| 。利用案内                                         | 09                                | 💌 🔘 າ ເມນສ !               |                       |            | ページ番号1004859 |   |
| · 移動図書館                                       |                                   |                            |                       | 印刷 🖷       | 大きな文字で印刷 🖶   |   |
| <ul> <li>• 蔵書検索</li> <li>● 利用者メニュー</li> </ul> | → <u>利用状況参</u><br>→ <u>メールアドレ</u> | 履(外部リンク) ⊨<br>·ス、パスワードの変更( | <u>外部リンク)</u> ロ       |            |              |   |

ログイン画面に入力する。利用者カードのバーコードの下にある番号と登録したパスワードを入力して、[ログイン]ボタンをクリックしてください。利用者カード番号は、半角7桁の数字を入力してください。

| ~        | ホーム利用者メニュー | U942 |            |      | ≚ LP/1 20255 |
|----------|------------|------|------------|------|--------------|
|          |            |      |            |      |              |
|          |            |      | TURAT LAND |      |              |
| 土岐市図書館   |            |      | 和用有力一下的量号  |      |              |
| 木を探す… Q  |            |      | III - F    |      |              |
|          |            | 80   | /////      |      |              |
| 資料検索     |            |      |            | - 22 |              |
| □ 資料紹介 → |            |      | ログイン       | 0    |              |
| ▶ 利用案内   |            |      |            |      |              |
| → 表示切替 → |            |      |            |      |              |
|          |            |      |            |      |              |

貸出状況一覧

現在借りている資料と、その返却予定日を確認することができます。 返却が遅れている資料がある場合は、その旨が状態欄に表示されます。

### 予約状況一覧

予約中の資料の状況を確認することができます。

# 5. 貸出予約

5ページの 3.<u>[検索結果詳細]</u>画面で[予約かごに追加]ボタンをクリックすると、[ユーザーログイン]画面が表示 されます。

1度ログインすると、ブラウザを閉じたり、ログアウトするまではログイン状態が保持されます。

#### 資料参照

| 土枝市回書館                                                                                     | <u>ホーム 10023 6305-76</u><br>画用15条・デロ > 15553-15 - <b>向</b> 16148<br>資料詳細 |                                                                                       | ▲ 094>4256 |
|--------------------------------------------------------------------------------------------|--------------------------------------------------------------------------|---------------------------------------------------------------------------------------|------------|
| 4±/87- 4                                                                                   | 65/F#C04/FE                                                              | - 豊小 一次ヘッ                                                                             |            |
| <ul> <li>資料換集 ,</li> <li>資料換集 ,</li> <li>資料給介 ,</li> <li>利用案内 ,</li> <li>表示切替 ,</li> </ul> | No<br>image<br>ご願 (キシノ)<br>シュキキ部社 2022/0<br>どのおくんとうがす<br>まいめにのあつやさ       | のあいうえお<br>4<br>きをおすまはなにがはいっているとうれしい?「あ」はあ<br>たまご!「い」はいなりずし、い…<br>く 続きを読む<br>プタグリストに登録 |            |

利用したい資料が貸出中の場合は、予約の申し込みができます。 [検索結果詳細]に表示される[予約かごに入れる]ボタンをクリックしてください。

※貸出予約を利用する場合には、あらかじめ「パスワード」を登録する必要があります。ご利用のためには、「ユ ーザーID」と「パスワード」が必要となりますので、未登録の方は図書館にてお申し込みください。

#### (1) 予約かご管理画面

|                                                 | 不一小 自和時本 商業時本・予約                                  | ▲ ####メニュー<br>予約かごに追加した資料 |
|-------------------------------------------------|---------------------------------------------------|---------------------------|
| 1 岐市図書館                                         | 武田は家・予約>は東京県一元> 真州は 観 >予約がご登場<br>予約1かくご管理         | の一覧が表示されます。               |
| ***** Q                                         | 1ペ ジ中の1ペ ジ 前へ 抜へ<br>カデゴリ すべて - カデゴリ原正 空約日10件 表示交更 | 予約したい資料を選択し               |
| <ul> <li>資料検索・</li> <li>① 資料紹介・     </li> </ul> | ○ 全てを送出する                                         | [予約]ボタンをクリックし             |
| ▲ 利用表内 ,                                        | 1 No     1 No     image     image                 | くたさい。 予約かごから削除したい         |
|                                                 | - 第四不可 メモを書く 力デゴリ変更                               | 場合は、削除したい資料               |
|                                                 | 14-54014-5<br>No XA                               | を選択し[選択した資料を              |
|                                                 |                                                   | 削除]ボタンをクリックして             |
|                                                 |                                                   |                           |
|                                                 | 削除 予約                                             |                           |
|                                                 |                                                   |                           |

## (2)予約確認 [予約]ボタンを押してください。

|           | and a south and the second south and a south | the site disclosure active without actives  |         |             |     |
|-----------|----------------------------------------------|---------------------------------------------|---------|-------------|-----|
| 土城市図書館    | <sup>2016年21</sup> 于約,後期<br>予約登録             | CH.C.S. MARTIN S. LAW, C. P.G. S. LANDIN    |         |             |     |
| 本を描す… Q   | 下約中資料 下約                                     | 可适合和                                        |         |             |     |
| ④ 資料検索 ・  | <ul> <li>予約できない資料</li> </ul>                 | ◎がある場合は、文字の色が <mark>あ色</mark> で表示されます。<br>- |         |             |     |
| 1 資料紹介 ,  | i No                                         | おべんとうのあいうえお 図書<br>交通新聞社 2023/04 加藤 体性/絵     | 予教区分 図書 |             |     |
| 1. 利用至內 🔹 | image                                        |                                             |         |             |     |
| → 表示切替 ・  | 黄山不可                                         | <b>立影中</b> 止                                |         |             |     |
|           | 運務方法                                         | 电话连络                                        |         |             |     |
|           |                                              | 土政中國書館 🔹                                    |         | 連絡方法の右端の▼を打 | 甲する |
|           |                                              |                                             |         | 連絡方法を変更すること | ヒがっ |
|           |                                              |                                             |         | きます         |     |
|           |                                              |                                             |         |             |     |
|           |                                              |                                             |         |             |     |

### (3) 予約送信

表示された内容で予約の申込みをします。 内容に問題がなければ、[送信]ボタンをクリックしてください。 予約の内容が図書館に送信されます。これで完了です。

| 小人、資料検索        |                                                                                                    |                                                                                                    |                                                                                                    |
|----------------|----------------------------------------------------------------------------------------------------|----------------------------------------------------------------------------------------------------|----------------------------------------------------------------------------------------------------|
|                | 業長を含く手約<br>▲ 以下の内谷で予約の申込を行います。よろしいですか?                                                                                                    | ▲ 利用者メニュ                                                                                                    | 合は、[戻る]ボタン                                                                                                    |
| 獻書候來·予約 > 後索結果 | — 蛇 > 與科祥細 > 予約小ご宮裡 > 予約应請 > <b>帽</b> 袋                                                                                                    |                                                                                                    | をクリックしてくださ                                                                                                    |
| 予約確認           |                                                                                                    |                                                                                                    | い。                                                                                                    |
| 予約資料           |                                                                                                    |                                                                                                    | ※== ズ送信! た内                                                                                                    |
| 1<br>No        | おべんとうのめいうえお 図書<br>2歳5番社 2023/04 加藤 休志/絵                                                                                                    |                                                                                                    | 次ここで送信した内 家け 図書館で受理                                                                                                    |
| image          |                                                                                                    |                                                                                                    | された後に「コーザ                                                                                                    |
| 自由不可           |                                                                                                    |                                                                                                    | ーログイン]の[予約                                                                                                    |
| 予約情報           |                                                                                                    |                                                                                                    | 状況一覧]に表示さ                                                                                                    |
| 利用者カードの番号      | 0393033                                                                                                    |                                                                                                    | れます。なお申込み                                                                                                    |
| 评缩方法           | #I#:#35                                                                                                    |                                                                                                    | から[予約状況一覧                                                                                                    |
| 受政治            | 土以上四書館                                                                                                    |                                                                                                    | への反映までお時間                                                                                                    |
|                |                                                                                                    |                                                                                                    | をいただいておりま                                                                                                    |
|                |                                                                                                    |                                                                                                    | すのでご了承くださ                                                                                                    |
|                |                                                                                                    | č                                                                                                    | い。(目安は翌開館                                                                                                    |
|                | 送信 戻る                                                                                                    |                                                                                                    | 日です。)                                                                                                    |
|                | <ul> <li>出当初末・デ約 &gt; (4末時末)</li> <li>予約10社記</li> <li>予約15料</li> <li>予約15料</li> <li>「「No image 」</li> <li>「雪点不可」</li> <li>予約15線</li> <li>利用ホカードの湯号</li> <li>予約5法</li> <li>受助格</li> </ul> | はないのべきときののもまま、ことののもます。         ままののもます。         ままのものます。         ままののもます。         ままののもます。         ままののもます。         ままののもます。         ままののもます。         ままののもます。         ままののものもます。         ままののものもます。         ままののものもます。         ままののものもます。         ままののものものもます。         まののものものものものもの         ままののものものもの         ままののものもの         ままののものものもの         ままののものもの         ままののものもの         ままののものもの         ままののものものもの         ままののものもの         ままののもの         ままののもの         ままののもの         ままののもの         ままののもの         まののもの         ままののもの         まのの         ままのの        ままのの        ままのの | はたいのればとうがゆいます。ようびいくすが       大約確認       予約確認       1 予約資料       1 予約資料       2 読み不可       1 予約済数       1 予約済数       1 予約済数       1 予約済数       1 予約済数       1 予約済数       1 予約済数       1 予約済数       1 予約済数       1 予約済数       1 予約済数       1 予約済数       1 予約済数       1 予約済数       1 1 日本10       1 1 日本10 |

※「貸出可能」の本は現在図書館の本棚にあって貸し出せる状態なので、予約はできません。予約できない資料は赤字で表示されます。(貸出中の本のみ予約できます)

| 水ム       資料純素       はさま株・子が       ▲ 予約会料には手約ができない資料が含まれています。         上岐市図書館         ▲ 予約会料には手約ができない資料が含まれています。         水支店す…       ●            資料検索       ・       ・       予約分音料       ●         予約や音料       予約済音料       ・       ・          ・       市料窓介       ・       ・       予約済音料         ・       予約済音料       ・       ・       ・         ・       小町         予約済音料         ・        ・       ・          ・             ・             ・             ・             ・             ・             ・             ・             ・             ・             ・ <th>水山公 自林本 正式株木 7泊       人 利用名人工ク         ▲ 小田 四書館       ▲ 小田 会社の「日本 の」            本成力・<br/>日本代本・<br/>和用菜内<br/>、<br/>和用菜内<br/>、<br/>和用菜内<br/>、<br/>、<br/>和用菜内<br/>、<br/>、<br/>和用菜内<br/>、<br/>、<br/>和用菜内<br/>、<br/>、<br/>、</th> <th>⇒ C ଲ</th> <th>°≂ opac.libe</th> <th>cloud.jp/toki_city_lib/place</th> <th>holds</th> <th></th> <th>x 🖸 😩</th>                                                                                                    | 水山公 自林本 正式株木 7泊       人 利用名人工ク         ▲ 小田 四書館       ▲ 小田 会社の「日本 の」            本成力・<br>日本代本・<br>和用菜内<br>、<br>和用菜内<br>、<br>和用菜内<br>、<br>、<br>和用菜内<br>、<br>、<br>和用菜内<br>、<br>、<br>和用菜内<br>、<br>、<br>、                                                                                                    | ⇒ C ଲ          | °≂ opac.libe | cloud.jp/toki_city_lib/place    | holds                                   |                 | x 🖸 😩     |
|----------------------------------------------------------------------------------------------------|----------------------------------------------------------------------------------------------------|----------------|--------------|---------------------------------|-----------------------------------------|-----------------|-----------|
|                                                                                                    | 上岐市図書館          全坊市          資料検索          資料検索          資料検索          資料検索          利用菜内          ス市切替       予約方置料         「方た 古ない資料がある場合は、文字の色が 赤色 で表示されます。         「新着 としての「行政法」入門 図書         日本未幸出版社 2024/01 (解節 身和//智)         「開め酒館」 予約回覧         「開め酒館」 予約回覧         「開め酒館」 予約中止                                                                                                    |                |              | 林氏 山一木                          | 快來 <b>萬</b> 書檢索·了約                      |                 | ▲ 利用者メニュー |
| 上岐市図書館         本を探す・         ▲ 注版市         ● 資料検索         ● 資料検索         ● 予約方法基本         ● 予約方法         ● 予約方法         ● 予約方法         ● 予約方法         ● 予約中止                                                                                                    | 上岐市図書館         査好第二       ●         資料換菜       ・         資料約二       ・         利用菜内       ・         水田田田<                                                                                                    |                |              |                                 | ▲ 予約資料には予約が7                            | できない資料が含まれています。 |           |
| 土岐市図書館 <td>土岐中図書館<br/>を探す・・・・・・・・・・・・・・・・・・・・・・・・・・・・・・・・・・・・</td> <td></td> <td></td> <td>\$</td> <td></td> <td></td> <td></td>                                                                                                    | 土岐中図書館<br>を探す・・・・・・・・・・・・・・・・・・・・・・・・・・・・・・・・・・・・                                                                                                    |                |              | \$                              |                                         |                 |           |
| 本を探す・・       3         資料検索       ・         資料検索       ・         資料紹介       ・         2       利用菜内         3       衣示切替         *       衣示切替         *       ご          「新田菜内         *       「新田菜内         *       「新田菜内         *       「新田菜内         *       「新田菜市         *       「新田菜市         *       「新田菜市         *       「新田菜市         *       「新田菜         *       「新田菜                                                                                                    | 支京方····       Q       J*和J豆3米         資料檢索       ,         資料給介       ,         資料給介       ,         利用蛋内       ,         文示切替       ,         1       No         日本実業出版社 2024/01       ) 新聞区分 回書         1       No         1       No         日本実業出版社 2024/01       ) 新聞区分 回書         1       1         1       1         1       1         1       1         1       1         1       1         1       1         1       1         1       1         1       1         1       1         1       1         1       1         1       1         1       1         1       1         1       1         1       1         1       1         1       1         1       1         1       1         1       1         1       1         1       1         1       < | 工岐中凶者          | RE           | 広告検索・予約 > 検:<br>→ 2 201 × 22 47 | 宮結果一覧 > 予約かご管理 > 予約登録                   |                 |           |
| 資料検索       予約中資料       予約済資料         資料紹介       ア約右さない資料がある場合は、文字の色が赤色で表示されます。         利用案内       ・         入川用案内       ・         ス示切替       ・         「川田服       予約中止         運絡方法       電話運路                                                                                                    | 資料検索       ・         資料依字       ・         資料依字       ・         利用菜内       ・         式小切替       ・         工       No         1       No         日本実業出版社 2024/01       所給学 単和学者         予約区分 四音       一         1       No         1       1         1       No         1       予約中止         1       予約申止         1       予約中止                                                                                                    | 本を探す…          | ٩            | 丁和豆球                            |                                         |                 |           |
| <ul> <li>予約でさない資料がある場合は、文字の色が示色で表示されます。</li> <li>予約でさない資料がある場合は、文字の色が示色で表示されます。</li> <li>利用案内 ・</li> <li>教養としての「行政法」入門 図書<br/>日本実業出版社 2024/01 服部 真和/者</li> <li>予約区分 図書</li> </ul>                                                                                                    | 資料紹介       ・       予約できない資料がある場合は、文字の色が 赤色 で表示されます。         利用案内       ・       ・       予約できない資料がある場合は、文字の色が 赤色 で表示されます。         1       No       教養としての「行政法」入門 図音       予約区分 図書         1       No       日本典案出版社 2024/01 服器 身和が着       予約区分 図書         資料可能       予約中止            資料可能       予約中止                                                                                                    | ā 資料检索         |              | 予約中資料                           | ·約済資料                                   |                 |           |
| <ul> <li>▲ 利用案内</li> <li>・</li> <li>・</li> <li< td=""><td>利用案内</td><td>2 27 44 (7).A.</td><td></td><td><ul> <li>予約できない</li> </ul></td><td>資料がある場合は、文字の色が <mark>赤色</mark> で表示されます。</td><td></td><td></td></li<></ul> | 利用案内                                                                                                    | 2 27 44 (7).A. |              | <ul> <li>予約できない</li> </ul>      | 資料がある場合は、文字の色が <mark>赤色</mark> で表示されます。 |                 |           |
| 利用案内     No     日本典室出版社 2024/01 服部 真和/答       表示切替        資料可能     千約中止                                                                                                    | 利用案内     No     日本奏業出版社 2024/01 服船 身和//著       表示切答     項用回腦     予約中止                                                                                                    | 1 員科拓川         |              | 1                               | 教養としての「行政法」入門 図書                        | 予約区分 図書         |           |
| 表示切替     ,       貸刑司服     予約中止                                                                                                    | 表示切替     資州可能     予約中止       算用可能     予約中止       運幣方法     電話運將       受敗館     土岐市図書館                                                                                                    | 利用案内           | ٠            |                                 | 日本美美出版社 2024/01 服部 真和》著                 |                 |           |
|                                                                                                    | 資用回船     予約申止       運絡方法     電話運給       受取館     土岐市図書館                                                                                                    | → 表示切替         |              | image                           |                                         |                 |           |
| · Anthone · · · · · · · · · · · · · · · · · · ·                                                                                                    | 運絡方法     電話運絡       支取館     土岐市図書館                                                                                                    |                |              | <b>博林司</b> 梁                    | 予約由止                                    |                 |           |
| 連絡方法 電話運船 ・                                                                                                    | 運幣方法     電話運幣       受取館     土岐市図書館                                                                                                    |                |              |                                 |                                         |                 |           |
|                                                                                                    | 受取館         土岐市図書館         ∽                                                                                                    |                |              | 運絡方法                            | 電話運絡                                    |                 |           |
| 74 Hogiê 1. (A tarayanê)                                                                                                    |                                                                                                    |                |              | # Both                          |                                         |                 |           |
|                                                                                                    |                                                                                                    |                |              | JCNAHB                          |                                         |                 |           |
|                                                                                                    |                                                                                                    |                |              |                                 |                                         |                 |           |
|                                                                                                    |                                                                                                    |                |              |                                 |                                         |                 |           |
|                                                                                                    |                                                                                                    |                |              |                                 | 予約                                      |                 |           |

# 6.貸出予約に関する注意事項

# 初めて予約を利用される方は、下記の注意事項を必ずご確認ください。

・貸出予約は、現在ご利用いただいている方の次以降に利用するための予約です。([貸出不可]となっている資料のみしか予約できません)予約件数の多いものは、貸出までに時間がかかりますので、ご了承ください。

・予約の順番は、予約申込みを図書館側が受理した時点で確定しますので、検索時の状況と多少誤差 が生じる場合があります。

・予約した資料の貸出準備が整いましたら、予約された方へメール(ご登録の方)又は電話でご連絡いたします。なお、準備ができた資料からのご連絡となるため、シリーズものの資料の場合、順番どおりに借りられない場合がございます。ご注意ください。

・予約された資料の取り置き期間は、連絡した日から7日間です。その期間内に予約申込みをされたご本人様に利用カードをご持参のうえ、ご来館いただきますようお願いいたします。連絡がつかない場合や取り置き期間内にご来館いただけない場合は、キャンセルとさせていただきますのであらかじめご了承願います。

## Web のご利用申請

ご利用のためには、「ユーザーID」と「パスワード」が必要となりますので、未登録の方は図書館にてお 申し込みください。事前に、土岐市図書館での利用者登録が必要です。

## パスワードを忘れた場合

登録しているパスワードを忘れた場合は、新しいパスワードを発行いたしますので、図書館カウンター にてお申し込みください。

# 7. メールアドレスの変更・新規登録

#### P5の 4.ユーザー登録機能を参照に[利用者メニュー画面]にいき、[メールアドレスパスワードの変更]

を選ぶ

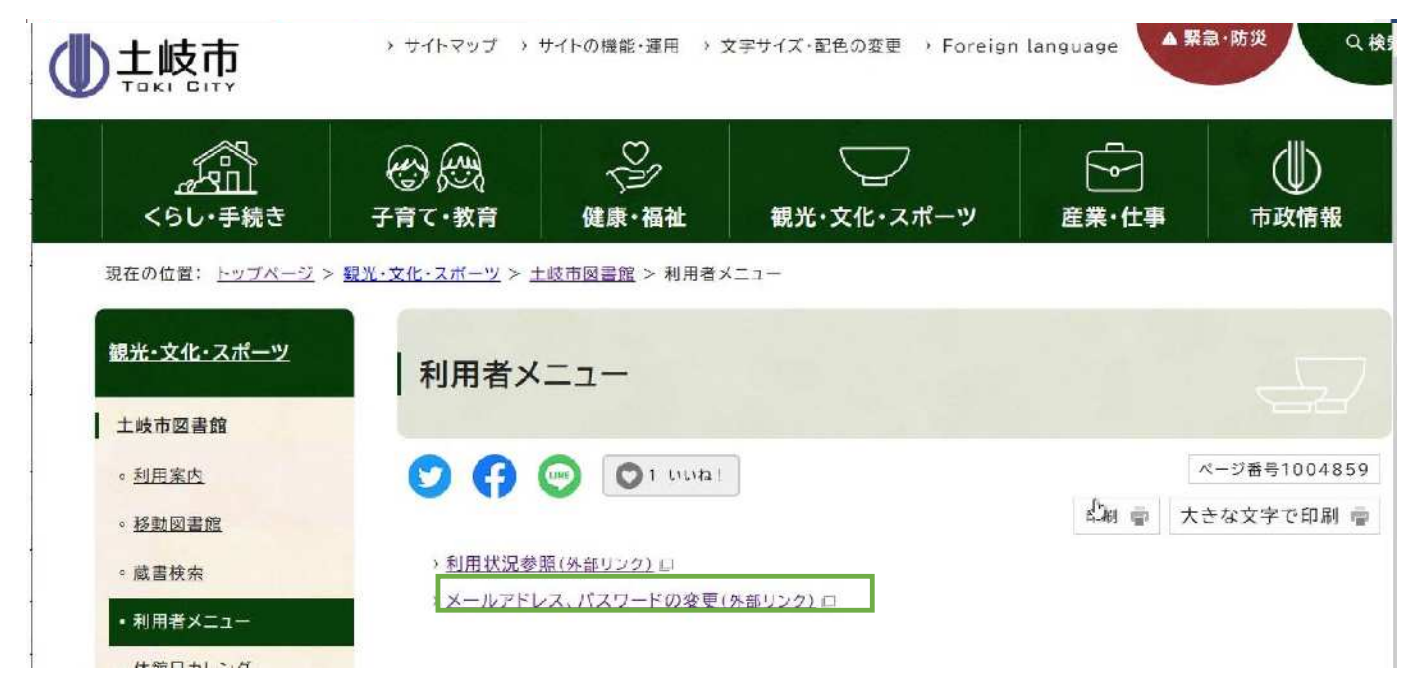

#### ログインする。メールアドレスの[変更する]を押す。

|                                       | ホーム 利用者メニュー ユーザ設定                       | ▲ 利用者メニュー |
|---------------------------------------|-----------------------------------------|-----------|
| <b>()</b><br>土岐市図書館                   | <sup>ユーリ設定</sup><br>ユーザ設定               |           |
| 本を探す… Q                               | 登録内容                                    |           |
| 資料検索     ・                            | メールアドレス (1)                             |           |
| ····································· | (警録なし)                                  | 変更する      |
|                                       | パスワーで                                   |           |
| ➡ 表示切替 →                              | *************************************** | 変更する      |

### 新メールアドレスを登録して[変更]を押す

| 土岐市図書館   | ユーザ設定        |       |
|----------|--------------|-------|
| 本老探す Q   | 登録内容         |       |
| 資料検索 ・   | メールアドレス 🕕    |       |
| 資料紹介     | (登録なし)       | 変更しない |
| 利用案内 ,   | 新メールアドレス     |       |
| 🔄 表示切替 , | メール権別 パンコン ・ |       |
|          | パスワード (1)    |       |
|          | *********    | 変更する  |

11

# 8. パスワードの変更

ログインしてからユーザー設定画面に行く。パスワードの[変更する]ボタンを押す。

| 上岐市図書館         ユ | - <del>ゲ設定</del><br>L ー ザ設定 |      |
|------------------|-----------------------------|------|
| 土岐市図書館 二         | しーザ設定                       |      |
| 土岐市図書館 二         | しーザ設定                       |      |
|                  |                             |      |
| 太永探す             | 登録内容                        |      |
| max7             | LL BOAL Store               |      |
| 0 香料榆卖 、         | メールアドレス 🕕                   |      |
| A BRIAN          | (登録なし)                      | 変更する |
| 1 資料紹介 ・         | ******                      |      |
|                  | パスワード 🕕                     |      |
| And And West 2   | *****                       | 変更する |
| 、表示切替 ,          |                             |      |
|                  |                             |      |

現パスワードと新パスワードをいれて、[変更する]ボタンを押す。

| 上岐市図書館       ユーザ設定         本を厚す…       3         本を厚す…       3         資料検索       ・         資料検索       ・         資料検索       ・         資料検索       ・         (登録内容         メールアドレス ()         (登録なし)       変更する         パスワード ()         現パスワード       ・                                                                                                    |                | A 利用者メニュー ユーザ設定                       | ▲ 利用者メニ |
|----------------------------------------------------------------------------------------------------|----------------|---------------------------------------|---------|
| 本を探す…       ●         ●       資料検索         ●       資料検索         ●       資料検索         ●       資料松介         ●       資料松介         ●       資料松介         ●       ブパスワード         ・       現パスワード         ・       ・                                                                                                    | <b>全</b> 時市図書館 | 設定                                    |         |
| ・             ジェールアドレス ()             ・                ・              ・                ・              ・                ・              ・                ・              ・              ・                ・              ・              ・                ・              ・              ・                ・              ・              ・                ・              ・              ・                ・              ・              ・                //スワード             ・              ・              変更更しない                 現パスワード             ・              ・              ・                現パスワード             ・              ・              ・                ・              ・              ・                ・              ・              ・ | 本を探す… Q        | 内容                                    |         |
| ご 資料紹介     (登録なし)     変更する       ① 資料紹介     パスワード・・・・・・・・・・・・・・・・・・・・・・・・・・・・・・・・・・・・                                                                                                    | 0 資料給索         | レアドレス (1)                             |         |
| ・     パスワード・・       ・     ・       ・     ・       ・     ・       ・     ・       ・     ・       ・     ・       ・     ・       ・     ・       ・     ・       ・     ・       ・     ・                                                                                                    |                | (録なし) 変更する                            | 5       |
| ▲ 利用案内 ・                                                                                                    |                | フード 🕕                                 |         |
| 1 表示切替 ・ 現バスワード ・・・・・・・・・・・・・・・・・・・・・・・・・・・・・・・・・・・・                                                                                                    | ▲ 利用茶内 ▶       | ************************************* | λ       |
|                                                                                                    | 、表示切替・         | パスワード                                 |         |
| 新パスワード *******                                                                                                    |                | パスワード                                 |         |
| 新バスワード(確認)                                                                                                    |                | パスワード(確認)                             |         |
|                                                                                                    |                |                                       |         |
| 変更 変更                                                                                                    |                | 変更                                    |         |

[変更する]ボタンを押す。

|              | n-A Milliouta- 1-Millio | 1. 利用者メニュー |
|--------------|-------------------------|------------|
|              | ユーザ設定<br>ユーザ設定          |            |
| 士岐帝國書館       | 登録内容                    |            |
|              | メールアドレナ                 |            |
| 10. 音科検索 ,   | 登録内容変更確認                | ×          |
| 11 管制设计      | 以下の内容で登録情報の変更を行います。     |            |
|              | 現パスワード *******          | 世にない       |
| and comparts | 新パスワード *******          |            |
|              |                         |            |
|              |                         |            |
|              |                         |            |
|              |                         |            |

9.延長の仕方

# ログインして、ご利用状況参照画面に入る。延長したい本の[延長する]ボタンを押す

|                     | ホーム 利用             | ギメニュー 利用状況参照                                                                                      | ▲ 利用者メニュ |
|---------------------|--------------------|---------------------------------------------------------------------------------------------------|----------|
| <b>《》</b><br>土岐市図書館 | ご利用状況参照<br>ご利用状況参照 | 照                                                                                                 |          |
| 本を探す… Q             | 貸出状況 予約            | 时状况                                                                                               |          |
| 資料検索     資料         | 1 No               |                                                                                                   |          |
| 11 資料紹介 ・           | image              |                                                                                                   |          |
| 11. 利用案内            |                    | 延長する ブックリストに登録                                                                                    |          |
| ↓ 表示切替 ,            | 2 No<br>image      | うろん、な客 図書     「賞出日 2025年02月 日     賞出名 主岐市図書館     演出書房新社 2000/11 エドワード ゴーリーグ者     覧お期現 2025年03月 i日 |          |
|                     |                    | 建版する ブックリストに登録<br>くずかごに触を 図書 貫出日 2025年02月 日                                                       |          |
|                     | image              | 集 ( ) な 2008 - いたざわ し… 貫出館 土岐市 ( ) 自由館 ( ) ( ) ( ) ( ) ( ) ( ) ( ) ( ) ( ) (                      |          |
|                     |                    | 延長する プックリストに登録                                                                                    |          |

## [延長する]を押す

|                 |   | ホーム利用者               | メニュー利用状況参照                         |                     | ▲ 利用者メニュ |
|-----------------|---|----------------------|------------------------------------|---------------------|----------|
|                 |   |                      | £                                  | 以下の内容で貫出の延長を行います。よろ | :しいですか?  |
| 土岐市図書館<br>本を探す… | ٩ | ご利用状況参照 > 賃出<br>貸出延長 | 建長                                 |                     |          |
| <b>会</b> 資料検索   | + | 1 No                 | ラブレター MOEのえほん<br>白泉社 2019/11 ヒグチュウ | 図書<br>21/絵と文        |          |
| <b>11</b> 資料紹介  | ÷ | image                |                                    |                     |          |
| 🔔 利用案内          |   |                      | N                                  |                     |          |
| ➡ 表示切替          |   |                      | LŞ.                                |                     |          |
|                 |   | 返却予定日                | 2025年03月 日                         |                     |          |
|                 |   | 延長後返却予定日             | 2025年03月 )日                        |                     |          |
|                 |   |                      |                                    |                     |          |
|                 |   |                      |                                    |                     |          |
|                 |   |                      |                                    |                     |          |
|                 |   |                      |                                    |                     |          |
|                 |   |                      |                                    |                     |          |
|                 |   |                      | ALL to 9 わ                         | + P J C L           |          |

### 延長されました

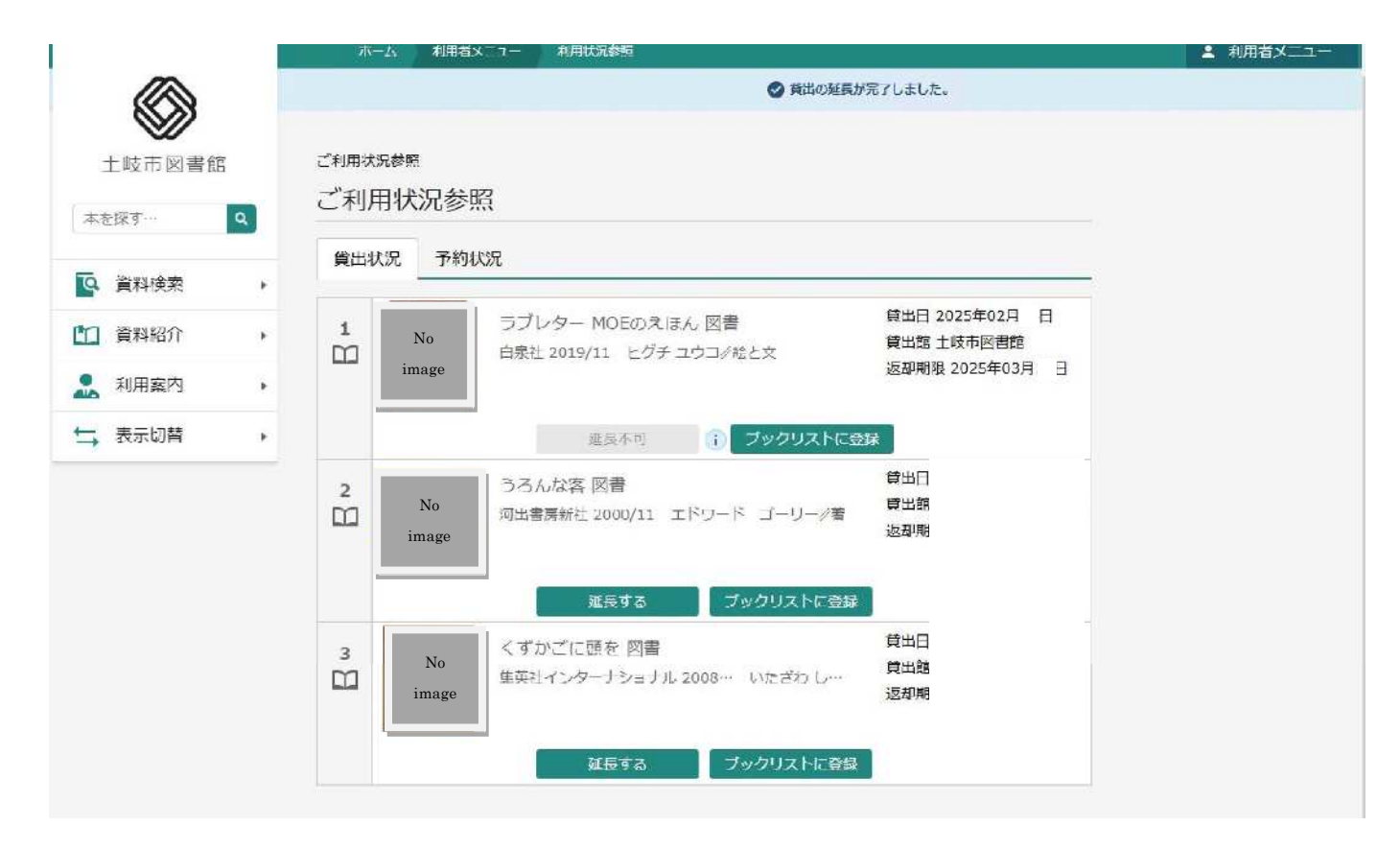

# 延長注意事項

延長は1回のみです。

返却期限前に延長すると、延長したその日から2週間延長になります。

返却期限を超えてからは、この画面で延長をすることができません。

予約が入っている場合は延長できません。